# ルート案内中に

# 新しいルートと前のルートを比較する(新旧ルート比較)

DRGS (☞89ページ) や曜日時間規制探索 (☞63ページ) で、新しいルートを探索しなおしたとき に、変更前のルートも通行可能なときは、変更後のルートと変更前のルートを10秒間表示します。 表示中に キャンセル を選ぶと、変更前のルートを案内します。 表示が消えるまで何もしないと、変更後のルートを案内します。

キャンセルを選ぶと、変更前のルートに戻ります。

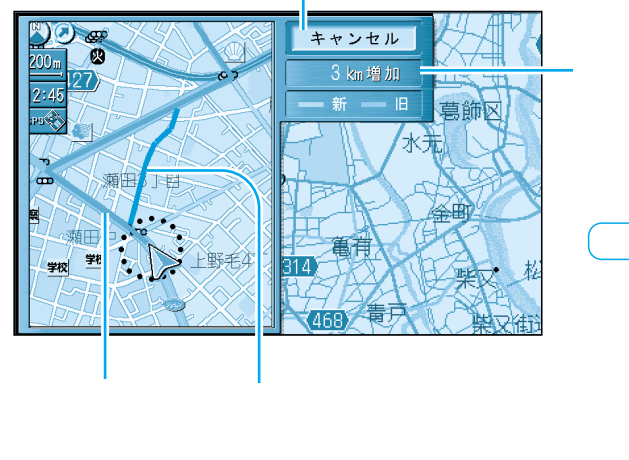

### 変更前のルートとの距離の差を表示

### お知らせ

- 新旧ルート比較をしない場合があります。
- ・変更前のルートを通行できないとき (通行止め、規制など)
- ・ルートの変更された箇所の道のりが、約10 km を超えるとき
- する/しないの設定ができます。( @102ページ)

# 目的地方向直線表示

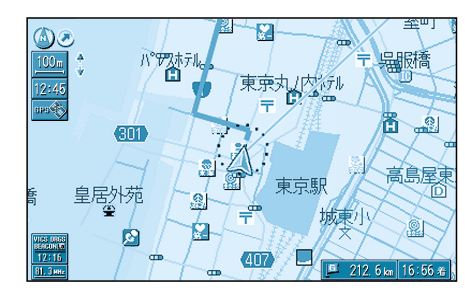

目的地方向直線を「表示する」に設定すると(3102ページ)

現在地画面では、自車を始点にして目的地の方向を直線で表 示します。

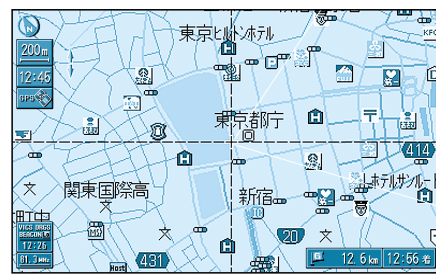

現在地画面以外では画面の中心を始点にして、目的地の方向 と自車の方向を2本の直線で表示します。

## ルート案内中の VICS 案内

#### VICS 情報を受信すると・・・

VICS オートスケールが「する」に設定されていると、ルート上の前方 5km 先の交通状況(渋滞や交通 規制など)を音声案内し、その内容を地図で表示します。 (VICS オートスケール表示: ☞104 ページ)

#### 自車位置から渋滞の末尾(または事象規制マーク) までの地図を表示

現在地画面

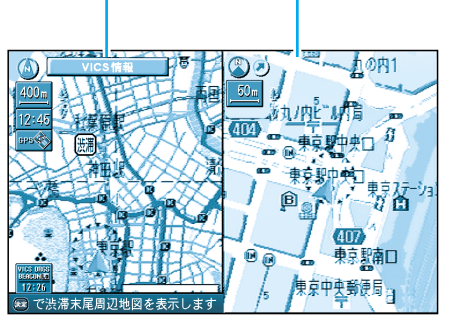

「およそ2km先、3km渋滞しています」 「この先規制があります」など、音声案内をします。

但し、ハイウェイマップおよびハイウェイサテライト マップ表示中は、VICSオートスケールを表示せずに、 「この先渋滞しています」 「この先規制があります」とだけ音声案内します。

'この先規制かめります」とにけ首声条内します

10 秒間何もしないと… 現在地画面に戻ります。

#### お知らせ

手動で元の画面に戻すには、現在地を押してください。

再度 VICS の音声案内を聞くには VICS を押してください。(☞89 ページ) 押すたびに、音声案内 VICS オートスケール ビーコン図形情報 ビーコン文字情報の順 に案内します。

地図上に表示される交通情報 [ 図(事故) ●(進入禁止) など]については、86ページを ご覧ください。

自車から渋滞の末尾までの距離が500 m以内の場合は、VICS オートスケール表示しません。

### 渋滞・規制がある付近の詳細情報を見るには

VICS オートスケール表示画面で

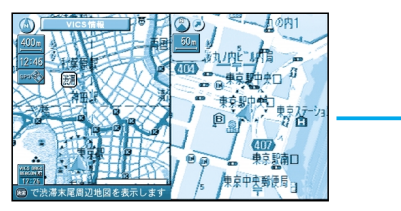

決定を押す

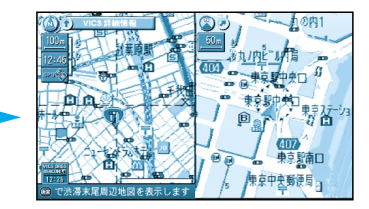

渋滞末尾または規制マークを 中心に地図が表示されます。 ルート案内中に

ルート

案内中